# BUKU PANDUAN APLIKASI MONITORING PERENCANAAN DAN PENGUKURAN KINERJA TORANG PE KERJA

# PENGGUNAAN WEBSITE DAN APLIKASI MONITORING PERENCANAAN DAN PENGUKURAN KINERJA (TORANG PE KERJA)

# I. PENDAHULUAN

Aplikasi Sistem Monitoring dan Evaluasi Capaian Kinerja Kantor Regional XI BKN merupakan Aplikasi berbasis *website* yang memuat informasi-informasi yang berhubungan dengan Capaian kinerja,mulai dari target , realisasi dan persentase yang menampilkan laporan kinerja masing-masing unit kerja di Kantor Regional XI BKN dengan layanan yang disediakan berupa penginputan target dan realisasi serta unduhan dokumen pendukung yang berhubungan dengan inputan capaian kinerja.

#### STRUKTUR WEBSITE APLIKASI CAPAIAN KINERJA

*Website Sistem Monitoring dan Evaluasi Capaian Kinerja* terdiridari 2 bagian halaman yang terintegrasi, diantaranya:

- 1. Halaman User Administrator/ Backend(Entry)
- 2. Halaman UserFrontend (Monitoring)

e > Selanjutnya...akan/ diberikan panduan kepada user admin dalam mengatur dan :

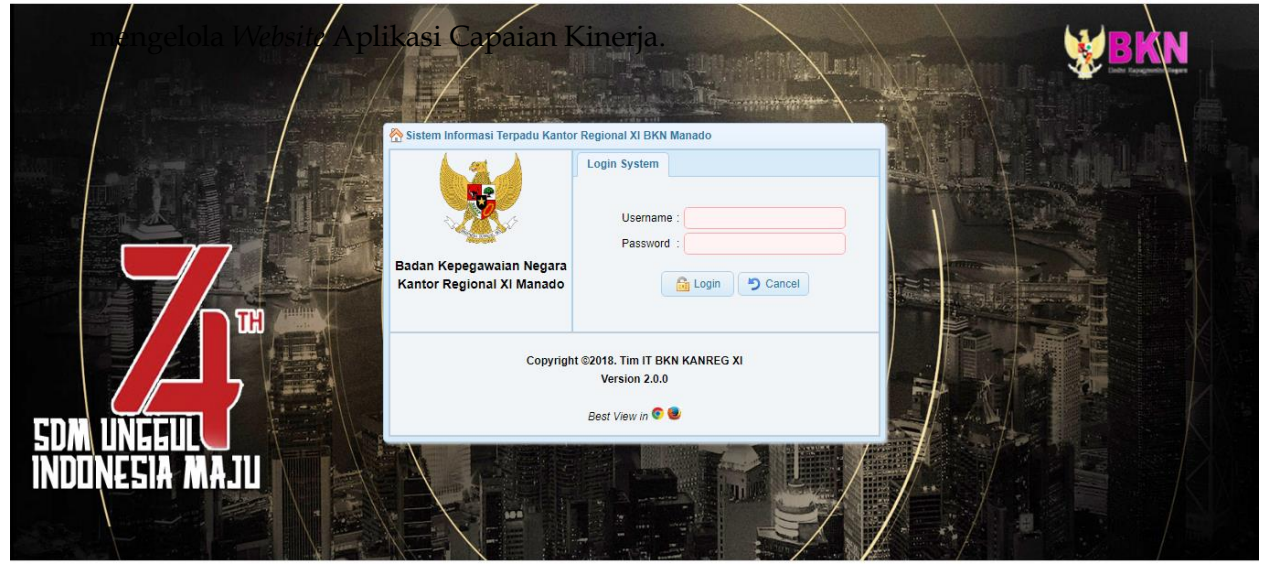

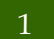

Modul- Website Aplikasi SistemMonitoring dan Evaluasi Capaian Kinerja

#### **User Administrator Backend**

Merupakan halaman user administrator *website Sistem Monitoring dan Evaluasi Capaian Kinerja* Kanreg XI BKN Manado yang berisi fitur- fitur untuk entry (penginputan) data realisasi output yang telah di capai dan upload data pendukung realisasi serta mencetak laporan dan validasi (persetujuan) entry kinerja unit kerja/bidang/bagian.

#### Halaman user administrator backend (entry)

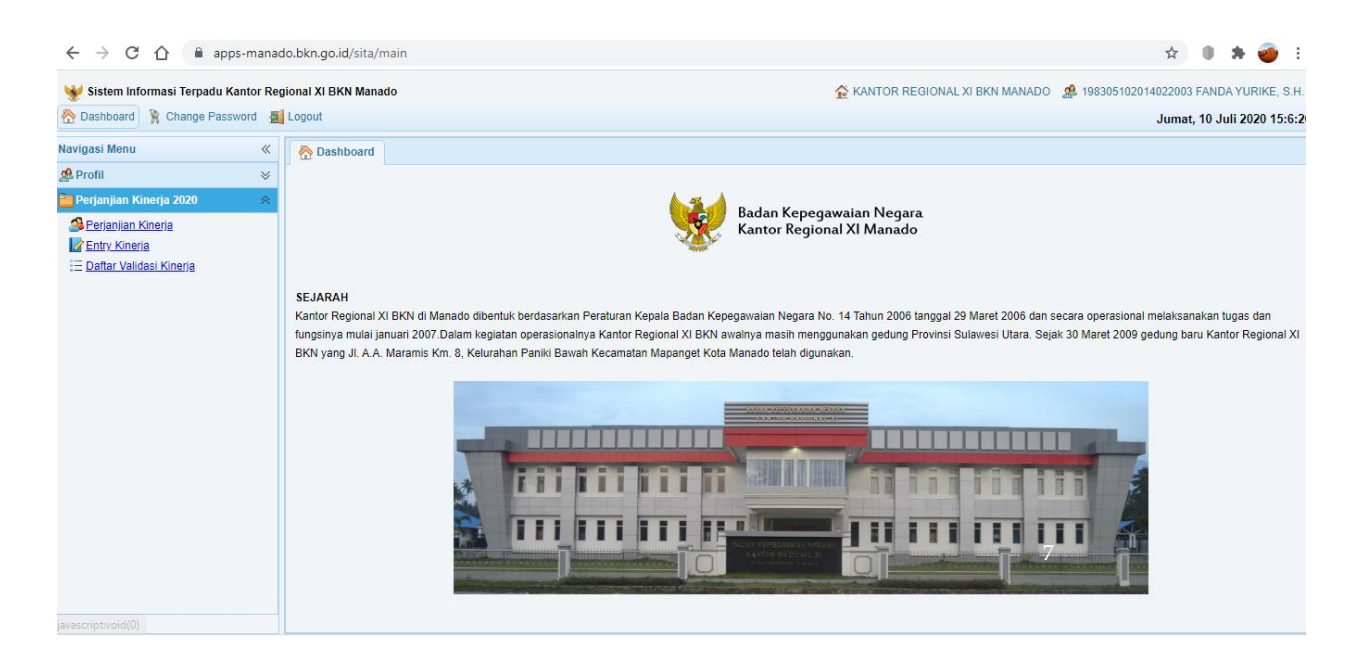

Halaman Dashboard adalah halaman pertama yang kita lihat saat membuka *website Sistem Monitoring dan Evaluasi Capaian Kinerja,* pada halaman ini terdiri dari konten:

- 1. Dashboard
- 2. Perjanjian Kinerja
- 2. Entry Kinerja
- 3. Daftar Entry Kinerja

- 4. Profil Pengguna
- 5. Change Password
- 6. Logout

#### 1). Dashboard

Dashboard menampilkan Logo, gambar Kantor Regional XI BKN Manado yang terdapat sejarah berdirinya kantor pada bagian tengah layar;

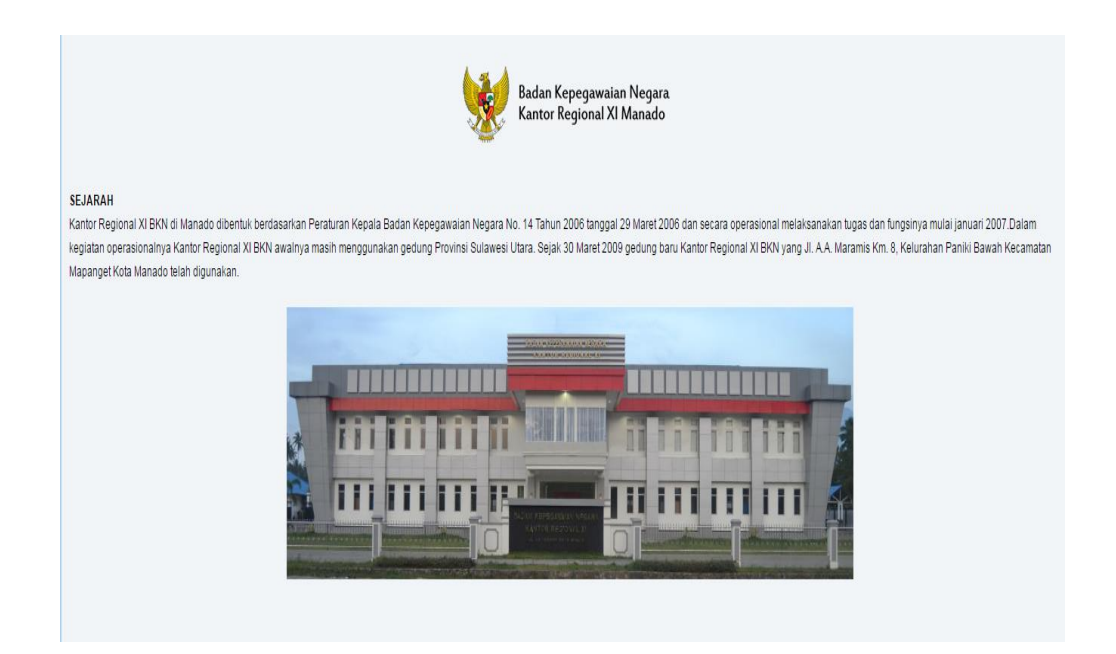

#### 2). Perjanjian Kinerja

Merupakan halaman yang terdapat menu untuk menginput target indikator kinerja dari Pejabat administrator dan pengawas yang telah ditanda tangani sebagai target tahunan.

#### 3). Entry Kinerja

3

Merupakan halaman yang berisi menu untuk menginput realisasi kinerja dari PK yang telah tercapai untuk dimasukan/diupload juga data pendukung atau laporan baik per hari/minggu/perbulan dalam bentuk pdf.

| $\leftrightarrow$ $\rightarrow$ C $\triangle$ $\cdot$ $\triangleq$ apps-manado | b.bkn.go.id/sita/main                                                                                                    |                                                                                                    | 🖈 🕕 🗯 🍻 E                                                                      |
|--------------------------------------------------------------------------------|----------------------------------------------------------------------------------------------------|----------------------------------------------------------------------------------------------------|--------------------------------------------------------------------------------|
| 😵 Sistem Informasi Terpadu Kantor Regio                                        | onal XI BKN Manado<br>.ogout                                                                                                    | S KANTOR REGIONAL XI BKN                                                                                                    | MANADO 🎄 198305102014022003 FANDA YURIKE, S.H.<br>Jumat, 10 Juli 2020 15:20:29 |
| Navigasi Menu «<br>Profil »<br>Perjanjian Kinerja 2020 «                       | 🗞 Dashboard 🤇 🤌 Perjanjian Kinerja 🗙 🔛 Ent                                                                                                    | ry Kinerja x                                                                                                    |                                                                                |
| Perjaojan Kinarja  Companya Kinarja  Daftar Valdasi Kinarja                    | Pilih Tahun : 2020       Bulan :         Tambah       Ubah         Tanggal ©       Indikator Kinerja ©         Indikator Kinerja ©       Jumlat         10       H       Page 0       of 0       H | Entry Kinerja         Tanggal Input         2020-07-14         Indikator Kinerja         Jumlah Realisasi         Okumen         Choose Files         No file chosen         Keterangan         V Simpan         Eatal | Pencarian data.       or                                                       |

#### 3) Daftar Entry Kinerja

Merupakan halaman yang terdapat daftar hasil entry yang telah diinput oleh masing pengguna, gambar halamannya dapat dilihat seperti dibawah ini .

| 8 | Dash  | nboard 🛛 📝 🛙   | Entry Kinerja | a x 👔 D   | aftar Entry Ki | inerja x                |                                        |          |          |             |           |                                       |
|---|-------|----------------|---------------|-----------|----------------|-------------------------|----------------------------------------|----------|----------|-------------|-----------|---------------------------------------|
| ſ | Perio | ode : 20       | 018-June      | ×         |                |                         |                                        |          |          |             |           |                                       |
| 9 | Stati | us Kinerja : S | Semua         | ~         |                |                         |                                        |          |          |             |           |                                       |
|   |       | Cetak Data     |               |           |                |                         |                                        |          |          |             |           |                                       |
|   |       | Tgl Entry 🗘    | Periode 🗘     | Status 🗘  | Sub Indikat    | or \$                   | Indikator ≑                            | Target 🗘 | Satuan 🗘 | Realisasi 🗘 | Dokumen 🗘 | User Entry ≑                          |
|   | 1     | 2018-06-26     | 201806        | Disetujui | Penyisipan /   | / Menambah NIP ( NPKP). | Jumlah penyusunan dokumen tata naskah. | 21849    | Takah    | 12          |           | 199112302014022003-PUTU DESMA DEWI PR |
|   | 2     | 2018-06-26     | 201806        | Disetujui | Penyisipan /   | / Menambah NIP ( NPKP). | Jumlah penyusunan dokumen tata naskah. | 21849    | Takah    | 1           |           | 199112302014022003-PUTU DESMA DEWI PR |
|   |       |                |               |           |                |                         |                                        |          |          |             |           |                                       |
|   |       | ¢              |               |           |                |                         |                                        |          |          |             |           | •                                     |

#### 4) Profil Pengguna

Merupakan halaman yang berisi data user sebagai pengguna aplikasi.

|                    | Data Pen | gguna                                        | User & Password |
|--------------------|----------|----------------------------------------------|-----------------|
| ۹IP                | :        | 199112302014022003                           |                 |
| Nama               | :        | PUTU DESMA DEWI PRATIWI                      |                 |
| Pangkat / Golongan | 4        | Pengatur/ II/c                               |                 |
| abatan             | +        | Pengelola Kearsipan                          |                 |
| lenis Jabatan      | +        | Staff / Pegawai                              |                 |
| Satuan Kerja       | ÷ .      | SEKSI PENGELOLAAN ARSIP KEPEGAWAIAN INSTANSI | KABUPATEN       |
| lamat              | :        |                                              |                 |
| Kode Pos           | :        |                                              |                 |
| No. HP             | :        | 082237491091                                 |                 |
|                    |          | Simpan Data                                  |                 |

## 5) Change Password

Merupakan halaman yangterdapat menu untuk merubah password pengguna.

| A Dashboard                                                                                                    |                                                                                                    |
|----------------------------------------------------------------------------------------------------|----------------------------------------------------------------------------------------------------|
|                                                                                                    | Badan Kepegawalan Negara<br>Kantor Regional XI Manado                                                                                                    |
| SEJARAH                                                                                                    |                                                                                                    |
| Kantor Regional XI BKN di Manado dibentuk berdasarkan Peraturan Kepala Badan Kepi<br>keglatan operasionalnya Kantor Regional XI BKN awalnya masih menggunakan gedung<br>Mapanget Kota Manado telah digunakan. | sgawalan Negara No. 14 Tahun 2006 tanggal 29 Maret 2006 dan secara operasional melaksanakan tugas dan fungsinya mulai januari 2007. Dalam<br>Provinsi Sulawesi Utara. Sejak 30 Maret 2009 gedung baru Kantor Regional XI BKN yang JI. A.A. Maramis Km. 8, Kelurahan Paniki Bawah Kecamatan |
|                                                                                                    |                                                                                                    |
|                                                                                                    | R Change Password                                                                                                    |
|                                                                                                    | Current Password                                                                                                    |
| POT POT                                                                                                    | TOTAL                                                                                                    |
| S LEITET                                                                                                    |                                                                                                    |
| TTI TTI                                                                                                    |                                                                                                    |
| And And And And And And And And And And                                                                                                    | Save 🔀 Cancel                                                                                                    |

## 6) Log Out

Merupakan halaman untuk keluar dari Aplikasi.

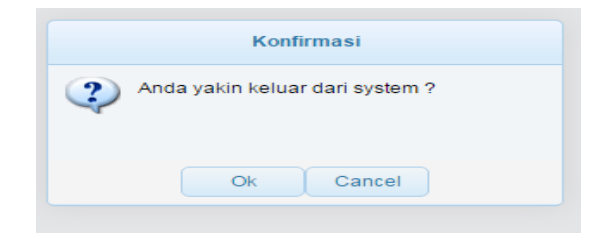

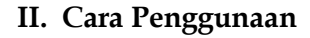

6

Langkah pertama : User memasukkan user name dan password yang telah diberikan oleh administrator untuk masuk/login kedalam Aplikasi Sistem Monitoring dan Evaluasi Capaian Kinerja

|                                                       | Login System                                                    |  |
|-------------------------------------------------------|-----------------------------------------------------------------|--|
| Badan Kepegawaian Negara<br>Kantor Regional XI Manado | Username :<br>Password :                                        |  |
| Copyright © T                                         | im IT BKN KANREG XI - 2018<br>Version 1.0.0<br>Best View in 📀 🕏 |  |

Setelah masuk akan tampil menu dashboard seperti gambar dibawah ini :

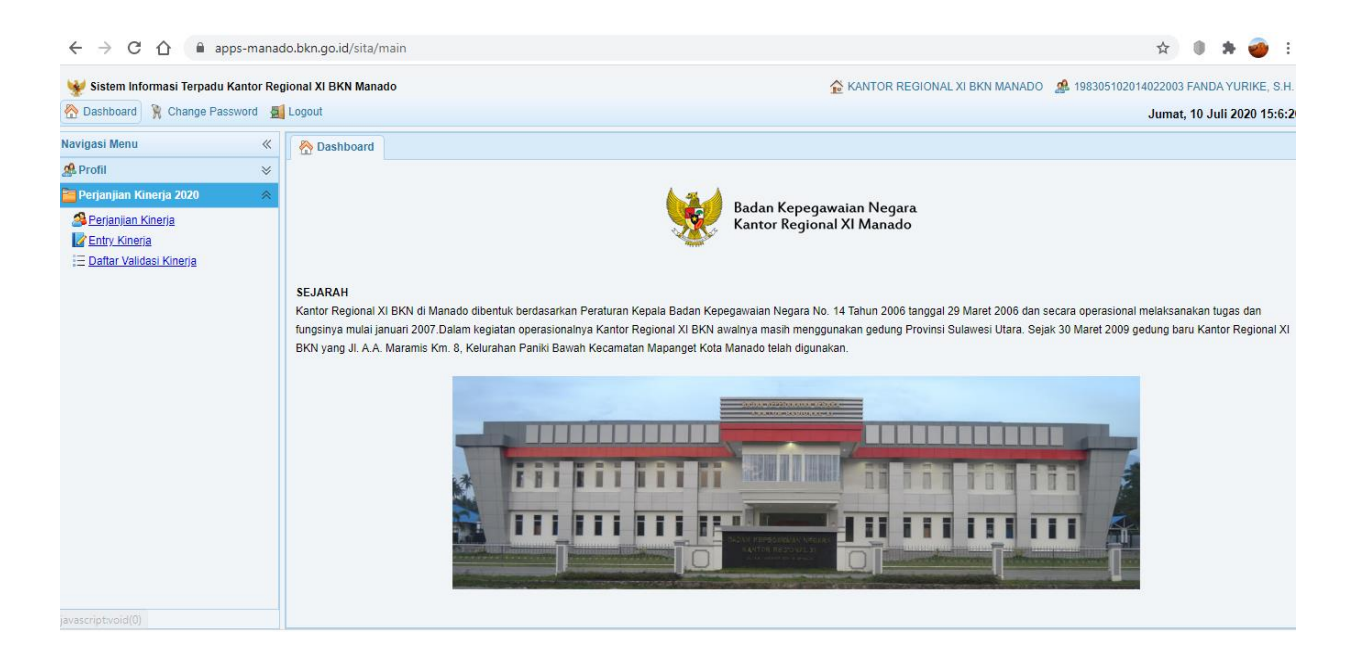

Kemudian di pilih icon perjanjian kinerja untuk menginput perjanjian kinerja yang yang dilakukan selama 1 (satu ) Tahun seperti gambar di bawah ini :

| 🐙 Sistem Informasi Terpadu Kantor F | tegional XI BKN Manado                   | ANT 🟠 KANT                       | OR REGIONAL XI BKN MA | NADO 🏨 198305    | 102014022003 F              | ANDA YURIK    |  |  |
|-------------------------------------|------------------------------------------|----------------------------------|-----------------------|------------------|-----------------------------|---------------|--|--|
| A Dashboard 🦹 Change Password       | E Logout                                 |                                  |                       |                  | Rabu, 1                     | 5 Juli 2020 1 |  |  |
| Navigasi Menu 🛛 🖇                   | 🐘 Dashboard 🛛 📝 Entry Kinerja 🗴 🔗 Perja  | ijian Kinerja 🗙                  |                       |                  |                             |               |  |  |
| A Profil 🛛 🕹                        |                                          |                                  |                       |                  |                             |               |  |  |
| 🛅 Perjanjian Kinerja 2020 🛛 🔗       | Pilih Tahun : 2020                       | 🕀 Tambah Data Perjanjian Kinerja | ×                     |                  |                             |               |  |  |
| A Perjanjian Kinerja                |                                          | Tahun                            |                       |                  |                             |               |  |  |
| Entry Kinerja                       | 🕀 Tambah 🥒 Ubah 🗩 Hapus                  | 2020                             |                       | Penc             | arian data                  |               |  |  |
| Daftar Validasi Kinerja             | Indikator Kinerja 🌣                      | Metode Kineria                   |                       | Target Tahunan 🖨 | Satuan 🗘                    | Periode Pe    |  |  |
|                                     | 1 Capaian pelaksanaan Sistem Merit Kar   | te Belum Cascading               |                       | 3.5              | Skala (Nilai)               | Tahun         |  |  |
|                                     | 2 Tersusunnya laporan pengaduan melal    | Sasaran Strategis                |                       | 1                | Laporan                     | Tahun         |  |  |
|                                     | 3 Terkendalinya Instansi yang telah mela | p                                | ~                     | 34               | Instansi                    | Tahun         |  |  |
|                                     | 4 Tersusunnya laporan pemantauan inst    | Indikator Kineria Kegiatan       |                       | 1                | Laporan                     | Tahun         |  |  |
|                                     | 5 Persentase Instansi yang telah menera  | p                                |                       | 100              | %                           | Tahun         |  |  |
|                                     | 6 Tersusunnya laporan Pembinaan Penyu    | s                                |                       | 34               | Instansi                    | Tahun         |  |  |
|                                     | 7 Terlaksananya pembinaan penyusunan     | g Jumlah Target +                |                       | 100              | %                           | Tahun         |  |  |
|                                     |                                          |                                  |                       |                  |                             |               |  |  |
|                                     | 10 V 14 4 Page 1 of 1 b bl               | Periode Pengukuran               |                       |                  | Displaying 1 to 7 of 7 item |               |  |  |
|                                     |                                          |                                  |                       |                  |                             |               |  |  |
|                                     |                                          | Metode Pengukuran :              |                       |                  |                             |               |  |  |
|                                     |                                          | Cumulaur O Persentase            |                       |                  |                             |               |  |  |
|                                     |                                          |                                  |                       |                  |                             |               |  |  |
|                                     |                                          |                                  |                       |                  |                             |               |  |  |
|                                     |                                          | 🖌 Simpan 🔀 Batal                 |                       |                  |                             |               |  |  |

Perjanjian kinerja dimulai dari Tahun , Metode cascading, Sasaran Strategis, Indikator kinerja kegiatan dan jumlah target yang ditetukan.

Kemudian di pilih icon entry kinerja untuk menginput realisasi kinerja yang telah dilakukan dengan memilih indikato kinerja dan Jumlah realisasi, serta melakukan uploada data dukung dalam bentuk pdf.

Masuk dalam menu seperti gambar di bawah ini :

| ← → C ☆ 🏻 apps-manado.bkn.go.id/sita/main                                                                                                    | ☆ 🖲 🛊 😝 🗄                                                                                                    |
|----------------------------------------------------------------------------------------------------|----------------------------------------------------------------------------------------------------|
| 😼 Sistem Informasi Terpadu Kantor Regional XI BKN Manado<br>🗞 Dashboard 🦹 Change Password 📓 Logout                                                                                                    | ☆ KANTOR REGIONAL XI BKN MANADO . 2010/2014/022003 FANDA YURIKE, S.H.<br>Rabu, 15 Juli 2020 15:46:3                                                                                                   |
| Navigasi Menu «<br>Profil »<br>Perjanjian Kinerja 2020 «<br>Perjanjian Kinerja 2020 «<br>Perjanjian Kinerja 2020 «<br>Perjanjian Kinerja 2020 «<br>Periode Second Periode Second Period | Indikator Kinerja       x         Jamlah Realisasi       >         Jumlah Realisasi       >         Dokumen       Choose Files         No file chosen       Keterangan         Ving 0 to 0 of 0 items |

Setelah tampilannya seperti gambar diatas, kemudian input data realisasi sesuai dengan jumlah telah dicapai dan masukan dokumen pendukung dengan cara upload file seperti dalam gambar, lalu diberi keterangan.

Setelah selesai diinput, kita adapat melihat semua hasil inputan kita di daftar entry kinerja seperti gambar dibawah ini :

| 😻 Sistem Aplikasi Monitoring Capaian Ki | inerja Kantor Regional XI BKN Manado                                          | ANTOR REGIONAL XI BKN MANADO      | 🕵 199112302014022003 PUTU DESMA DEWI  | PRATIWI  |
|-----------------------------------------|-------------------------------------------------------------------------------|-----------------------------------|---------------------------------------|----------|
| 拾 Dashboard 🦹 Change Password 🛔         | a Logout                                                                      |                                   | Selasa, 26 Juni 2018                  | 20:47:28 |
| Navigasi Menu «                         | 😤 Dashboard 🛛 😰 Entry Kinerja 🗙 📄 Daftar Entry Kinerja 🗙                      |                                   |                                       |          |
| 🔏 Profil 🛛 🕹                            |                                                                               |                                   |                                       |          |
| 🗧 Capaian Kinerja 🛛 🖈                   | Periode : 2018-June V<br>Status Kinerja : Semua V                             |                                   |                                       |          |
| Entry Kineria                           | A                                                                             |                                   |                                       |          |
| Daftar Entry Kineria                    | Tgl Entry ♦ Periode ♦ Status ♦ Sub Indikator ♦ Indikator ♦                    | Target 🗘 S                        | Satuan ≑ Realisasi ≑ Dokumen ≑ User E | Entry ≑  |
|                                         | 1 2018-06-26 201806 Disetujui Penyisipan / Menambah NIP ( NPKP). Jumlah penyu | usunan dokumen tata naskah. 21849 | Takah 12 19911                        | 1230201  |
|                                         | 2 2018-06-26 201806 Disetujui Penyisipan / Menambah NIP ( NPKP). Jumlah penyu | usunan dokumen tata naskah. 21849 | Takah 1 19911                         | 1230201  |
|                                         |                                                                               |                                   |                                       |          |
|                                         | Apkikasi Montoring Capalan Kinerja Kattor Regional XI BKN Manado              |                                   |                                       | Þ        |

Inputan yang sudah ada dalam daftar entry kinerja tersebut harus divalidasi oleh Kepala Bidang/Bagian sebagai tanda menyetujui datau menolak inputan tersebut .

Kepala Bidang/Bagian/Unir Kerja melakukan Login dengan mengisi Username dan Password.

| Sistem Aplikasi Monitoring Capalan                    | Kinerja Kantor Regional XI BKN Manado                            |  |
|-------------------------------------------------------|------------------------------------------------------------------|--|
| Badan Kepegawaian Negara<br>Kantor Regional XI Manado | Login System<br>Username :<br>Password :<br>Login 🏷 Cancel       |  |
| Copyright ©                                           | Tim IT BKN KANREG XI - 2018<br>Version 1.0.0<br>Best View in 📀 😻 |  |

8

Setelah melakukan Login ke Aplikasi selanjutnya akan ada tampilan menu pada dashboard seperti dibawah ini :

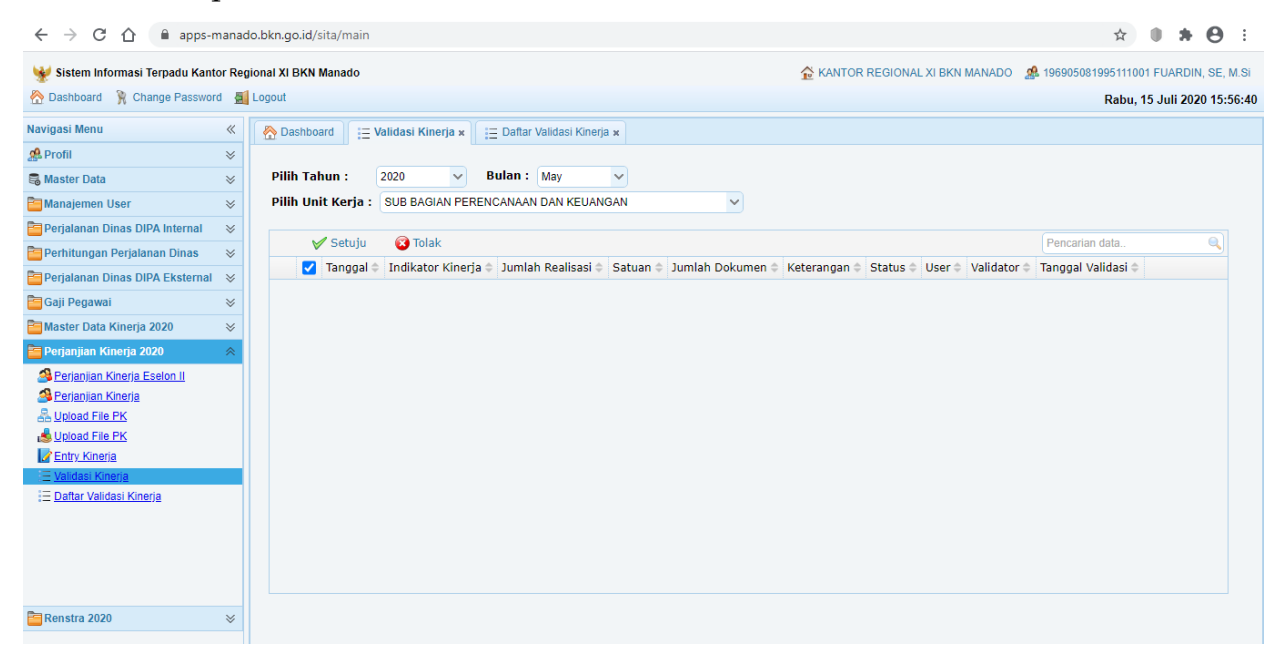

Setelah Entry Data Kinerja di setujui oleh Kepala Bidang/Bagian maka data realisasi kinerja bidang langsung terupdate ke dalam laporan kinerja.

| 😽 Sistem Aplikasi Monitoring Capaian K | inerja Kantor Regional XI BKN Manado 🏂 KANTOR REGIONAL XI BKN MANADO 🏂 196805151985112001 SRI HARTATI, SH, MH                                     |
|----------------------------------------|----------------------------------------------------------------------------------------------------|
| 😤 Dashboard 🦹 Change Password 🚪        | Logout Rabu, 27 Juni 2018 15:21:43                                                                                                    |
| Navigasi Menu «                        | A Dashboard dadasi Kinerja x                                                                                                    |
| <mark>e</mark> t Profil ↔              |                                                                                                    |
| 🗧 Capaian Kinerja 🛛 🔗                  | Periode : 2018- June                                                                                                    |
| Entry Kineria                          | Tgl Entry 🕆 Periode 🕆 Status 🕆 Sub Indikator 💠 Indikator 💠 Target 🕆 Satuan 🕆 Realisasi 🕆 Dokumen 🕆 User Entry 🕆                                   |
|                                        | 1 🖸 2018-06-26 201806 Baru Tanpa Sub Indikator Jumlah penyimpanan tata naskah. 140730 Takah 12 199112302014022003-PUTU DESMA DEWI PRATIWI         |
| <u>Validasi Kinerja</u>                | 2 📃 2018-06-26 201806 Baru Tanpa Sub Indikator Jumlah penyusunan dokumen tata naskah. 21849 Takah 2000 199112302014022003-PUTU DESMA DEWI PRATIWI |
|                                        |                                                                                                    |
|                                        | 🖌 Setuju 🛛 🙆 Tolak                                                                                                    |

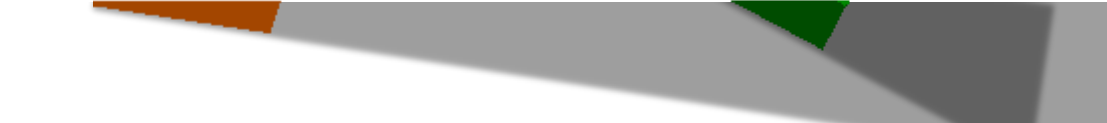

## User Front end (Monitoring)

Merupakan halaman informasi pengunjung *website Torang Pe Kerja* Kanreg XI BKN Manado yang berisi fitur-fitur untuk monitoring informasi mengenai realisasi capaian kinerja seluruh unit kerja/bidang/bagian.

Laporan Torang pe Kerja dapat langsung di pantau oleh pihak-pihak yang berkepentingan, yang mempunyai login atau hak akses ke aplikasi laporan kinerja yang diberikan oleh administrator.

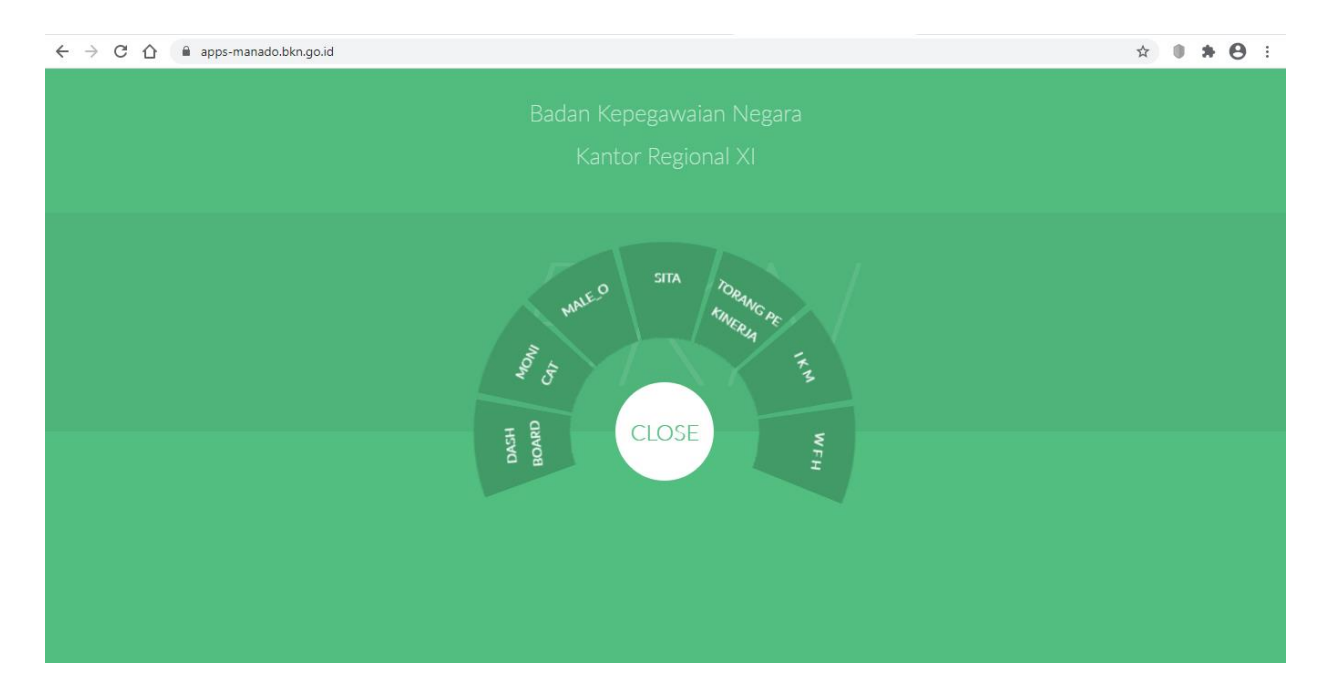

Login dengan mengisi username dan password sesuai dengan hak akses yang telah diberikan oleh administrator untuk dapat masuk ke dalam aplikasi.

| ← → C ☆ 🏻 apps-manado.bkn.go.id/tora                                                                       | ng/                                                                                   | ☆ <b>● * ⊖</b> :           |
|----------------------------------------------------------------------------------------------------|---------------------------------------------------------------------------------------|----------------------------|
| TORANG PE KINERJA                                                                                          |                                                                                       | INJUK PENGGUNAAN SIGN IN 🔿 |
|                                                                                                    |                                                                                       |                            |
|                                                                                                    | Badan Kepegawaian Negara<br>Kantor Regional XI Manado                                 |                            |
|                                                                                                    |                                                                                       |                            |
|                                                                                                    | ☑ Perencanaan Kinerja 5Ξ Pengukuran Kinerja                                           |                            |
|                                                                                                    | Tahun Anggaran 2019 Klik Disini                                                       |                            |
| II Kantor Regional XI BKN Manado<br>II Alamat: Jin. A.A. Maramis Km. 8 Manado<br>II Phone #: (0431) 811090 | MONITORING PERENCANAAN DAN PENGUKURAN KINERJA<br>©Kantor Regional XI BKN Manado @2020 | Rabu, 15 Juli 2020 16:1:40 |

Setelah masuk kedalam aplikasi terdapat menu yang terdiri dari :

1. Perencanaan Kinerja

| $\leftrightarrow$ $\rightarrow$ G $\triangle$ | â apps-r              | manado.bkn.go.id/torang/main/show   |                |              |           |            |       |       | ☆                                                   | 0.1                | • 0       |
|-----------------------------------------------|-----------------------|-------------------------------------|----------------|--------------|-----------|------------|-------|-------|-----------------------------------------------------|--------------------|-----------|
| (                                             |                       | <b>NG PE KINERJA 🛛 </b> BERANDA     |                |              |           |            |       |       | SIGN IN 🔿                                           |                    |           |
| I                                             | C Perencan            | iaan Künerja 🛛 🔚 Pengukuran Kinerja |                |              |           |            |       | 9     | Badan Kepegawaian Nega<br>Kantor Regional XI Manado | à.<br>)            |           |
|                                               | C PEREN               | ICANAAN KINERJA TAHUN 2020          |                |              |           |            |       |       |                                                     |                    |           |
|                                               | NO.                   | NAMA UNIT KERJA                     | RENSTRA        | RKT          | РК        | IKU        | LAKIP | RENJA | CASCADING                                           |                    |           |
|                                               | 1.                    | KANTOR REGIONAL XI BKN MANADO       | <b>a</b>       | ۹            | ۵         | ۹          | ۵     | ۵     | Q                                                   |                    |           |
|                                               |                       |                                     |                |              |           |            |       |       |                                                     |                    |           |
|                                               |                       |                                     |                |              |           |            |       |       |                                                     |                    |           |
|                                               |                       |                                     |                |              |           |            |       |       |                                                     |                    |           |
|                                               |                       |                                     |                |              |           |            |       |       |                                                     |                    |           |
| Kantor Regional XI B                          | 3KN Manado            |                                     |                | IAAN DAN PE  | NGUKUPA   | N KINED IA |       |       | Dahu                                                | 15 Juli 2(         | 020 16:5: |
| ALamat: Jln. A.A. Mari                        | amis Km. 8 Mana<br>90 | ido                                 | ©Kantor Region | al XI BKN Ma | inado @20 | 120        |       |       | Kabu,                                               | 15 <b>a</b> dti 20 | 120 10:31 |

# 2. Pengukuran Kinerja

| ← → C ☆ â apps-manado.bkn.go.id/torang/main/show                                                                                                    |                                  |                     |        | ☆                                                     | • <b>*</b> • :      |
|----------------------------------------------------------------------------------------------------|----------------------------------|---------------------|--------|-------------------------------------------------------|---------------------|
| DI TORANG PE KINERJA 🐐 BERANDA                                                                                                    |                                  |                     |        | SIGN IN 🔿                                             |                     |
| Perencana                                                                                                    | an Kinerja f≅ Pengukuran Kinerja |                     |        | Badan Kepegawaian Negara<br>Kantor Regional XI Manado |                     |
| ₹≡ CAPAIAI                                                                                                    | N KINERJA TAHUN 2020             |                     |        |                                                       |                     |
| NO.                                                                                                    | NAMA UNIT KERJA                  | CAPAIAN KINERJA (%) | DETAIL | CASCADING                                             |                     |
| 1.                                                                                                    | KANTOR REGIONAL XI BKN MANADO    | 5.98                | ଭ୍     | Q                                                     |                     |
| Keterangan'<br>BAIK (S                                                                                                    | (or ≻=100 )                      | BURUK (skor < 80)   |        |                                                       |                     |
| *) Berdasarkan Surat Keputusan Kepala Badan Kepegawaian Negara Nomor 1.8/KEP/2020                                                                                                    |                                  |                     |        |                                                       |                     |
|                                                                                                    |                                  |                     |        |                                                       |                     |
| Kantor Regional XI BKN Manado     MONITORING PERENCANAAN DAN PENGUKURAN KINERJA     Alamat: Jin. A.A. Maramis Km. 8 Manado     Status: 200     Phone #: [0431] 611090     CKantor Regional XI BKN Manado @2020 |                                  |                     |        | Rabu, 15                                              | i Juli 2020 16:6:43 |

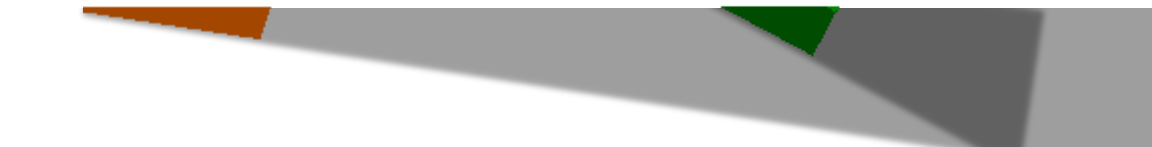

Yang selanjutnya bisa kita evaluasi dan monitoring semua realisasi kinerja baik bulanan maupun tahunan yang telah cascading maupun non cascading di semua unit kerja Kantor Regional XI BKN Manado.

# \*\*\*\* Terima Kasih \*\*\*\*\*